# Jótállási jegy készítése

### A modul elvi működése:

- létre kell hozni olyan sablon dokumentumokat, amit garanciajegyként, jótállási jegyként szeretnénk kiadni a termékekhez. Bármennyi sablon létrehozható, de egy termékhez csak egy sablon használható
- termékenként be kell állítani, hogy melyik template tartozik az adott termékhez
- a kiállított számla alapján kerülnek a sablonban levő változók behelyettesítésre (számlaszám, termék név, gyári szám, jótállás ideje, stb.)
- termékenként 1-1 db jótállási jegy készül

## PDF nyomtatvány szerkesztése

A jótállási jegy PDF nyomtatvány szerkesztése a Törzsadatok → PDF sablon → Új PDF sablon menüpont alatt történik.

• Bizonylattípus

Ha van garancialevél modul a legördülőből kiválasztható a **Logisztika-Garancialevél** típus.

• Sablon betöltése gomb

Ha az Elérhető sablonok mező megjelenik, akkor létezik a kiválasztott bizonylattípushoz rögzített sablon, a megfelelő kiválasztása után, a gombra kattintva beilleszt a Szerkesztő terület Sablon mezőjébe egy előre megírt jótállási jegy nyomtatvány mintát.

Sablon

A nyomtatvány egyedi PML nyelven leírt forráskódja.

• Előnézet gomb

Megnyílik a Jótállási jegy teszt adatokkal kitöltött PDF képe. Ez egy általános jótállási jegy sablon, melybe automatikusan bekerülnek a megfelelő adatok az éles nyomtatáskor.

## Garancia / jótállási jegy beállítása

Ahhoz, hogy egy cikkhez jótállási jegyet biztosíthassunk végig kell haladni a következő beállításokon:

- Törzsadatok → Cikkszámok → Garancia beállítás A kiválasztott cikk-kategóriába tartozó cikkekhez lehet később jótállási jegyet generálni.
- Törzsadatok → Cikkszámok → Új termék menüpont vagy listából kiválasztott termék adatok rögzítésekor/módosításakor.
  - Garancia mező

A beírt adat a kinyomtatott jótállási jegyen a Jótállás határideje mező értéke lesz. Ha a Garancia beállítása hiányzik a cikkhez, a jótállási jegyen nem fog megjelenni a mezőbe beírt információ.

 A Rendszerbeállítások → Garancialevél → Garancialevél nyomtatása a számlával mezőben engedélyezni kell a garancialevél nyomtatását számla nyomtatáskor.

### Garancialevél újranyomtatása

Számlázás → Számlalista menüpont alatt a megfelelő számlát kiválasztva a navigációs sávban megtalálható a:

Garancialevél nyomtatás gomb

A gombra kattintva megjelenik a jótállási jegy PDF nyomtatási képe.

 A Rendszerbeállítások → Garancialevél → Garancialevél nyomtatása a számlával mezőben az Összes nyomtatás lehetőséget kell választani, hogy újranyomtatáskor is kinyomtassa a garancialevelet a számlával együtt.

From: https://doc.evir.hu/ - **eVIR tudásbázis** 

Permanent link: https://doc.evir.hu/doku.php/evir:garancialevel:jotallasi\_jegy\_keszitese

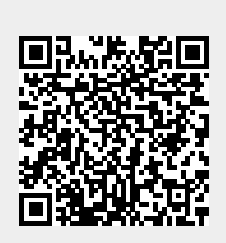

Last update: 2025/06/20 14:04